The SD memory card which contains map software and Navigation System software is located in the lower slot (1-b) of the Navi box (2) attached to the backside of the travel trunk. The upper slot (1-a) is for the SD memory card which contains route share data (GPX data).

## NOTE:

- The Navigation System is a precision device that can be damaged by static electricity. Before touching the Navi box, discharge any static electricity by touching a metal area of your motorcycle outside the travel trunk.
- Do not use the SD memory card containing map software and Navigation System software to store route data.

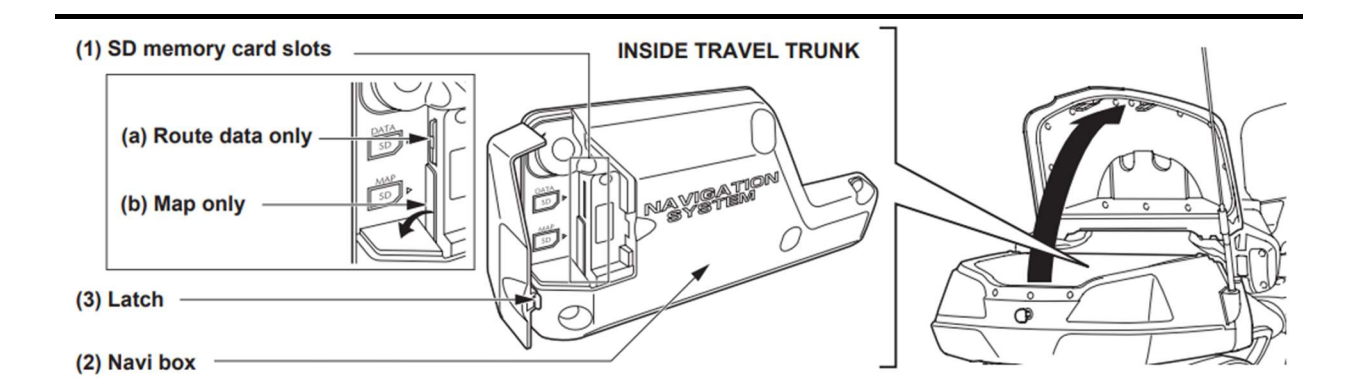

1. Make sure the ignition switch is **OFF** to remove an SD memory card containing map software and Navigation System software.

2. Open the travel trunk cover.

3. Push the latch (3) on the left side of the Navi box to open the cover.

4. Push in to eject the SD memory card (1).

For an SD memory card for Map (1-b), open the rubber cover first.

5. Insert the new SD memory card and push in until it clicks.

NOTE: Make sure which slot your SD memory card should be inserted.

6. Turn the ignition switch to ACC. It automatically starts updating. The initial Navigation System screen (sunrise beyond the Earth) will appear, followed by the Disclaimer screen. This means the update is completed.

7. Close the Navi box cover and push the latch to the right until it clicks. Check that the cover is securely closed.

8. Close the travel trunk cover.

9. To check the update was successful, go to the Setup / Info menu and select System Info. Check that the screen identifies the new update.

10. Turn the ignition switch to OFF